### Step 1:

Click on **E-Signature line** to begin setting up your digital signature.

|                                               |     | THE       |      |
|-----------------------------------------------|-----|-----------|------|
| HR Representative - Printed Name              | · L | Signature | Date |
|                                               |     |           |      |
| Division Manager (or designee) - Printed Name |     | Signature | Date |

#### Step 2:

Select the option A new digital ID I want to create now, and click Next >.

| Add or create a digital ID to sign and encrypt documents. The certificate that comes with your         |        |
|----------------------------------------------------------------------------------------------------|--------|
| digital ID is sent to others so that they can verify your signature. Add or create a digital ID using: |        |
| ○ My existing digital ID from:                                                                         |        |
| ◯ A file                                                                                               |        |
| ○ A roaming digital ID accessed via a server                                                           |        |
| ○ A device connected to this computer                                                                  |        |
|                                                                                                    |        |
| Cancel < Back                                                                                          | Next > |

#### Step 3:

Select the option New PKCS#12 digital ID file, and click Next >.

| $\odot$ | New PKCS#12 digital ID file                                                                                                    |
|---------|----------------------------------------------------------------------------------------------------|
|         | Creates a new password protected digital ID file that uses the standard PKCS#12 format.<br>This common digital ID file format is supported by most security software applications,<br>including major web browsers. PKCS#12 files have a .pfx or .p12 file extension. |
| 0       | Windows Certificate Store                                                                                                    |
|         | Your digital ID will be stored in the Windows Certificate Store where it will also be available                                                                                                    |

### Step 4:

Type a **name**, **email address**, and **other personal information** for your digital ID. When you certify or sign a document, the name appears in the Signatures panel and in the Signature field, and click **Next >**.

| Enter your identity inform       | ation to be used when generating the self-signed certificate. |        |        |        |
|----------------------------------|---------------------------------------------------------------|--------|--------|--------|
| Na <u>m</u> e (e.g. John Smith): | Jane Doe                                                      |        |        |        |
| Organizational <u>U</u> nit:     | Compliance & Employee/Labor Relations                         |        |        |        |
| Organization Name:               | Orange County Government                                      |        |        |        |
| <u>E</u> mail Address:           | Jane.Doe@ocfl.net                                             |        |        |        |
| <u>C</u> ountry/Region:          | US - UNITED STATES                                            | ~      |        |        |
| <u>K</u> ey Algorithm:           | 1024-bit RSA                                                  | ~      |        |        |
| Use digital ID <u>f</u> or:      | Digital Signatures and Data Encryption                        | $\sim$ |        |        |
|                                  |                                                               |        |        |        |
|                                  |                                                               |        |        |        |
|                                  |                                                               |        |        |        |
|                                  |                                                               |        |        |        |
| Cancel                           |                                                               |        | < Back | Next > |

# Step 5:

Create and confirm **password** strength, then click **Finish**.

| Enter a file location and password for your new digital ID file. You you use the digital ID to sign or decrypt documents. You should r so that you can copy this file for backup or other purposes. You c file using the Security Settings dialog. | will need the<br>nake a note o<br>an later chan | e password when<br>of the file location<br>ge options for this |      |        |  |
|----------------------------------------------------------------------------------------------------|-------------------------------------------------|----------------------------------------------------------------|------|--------|--|
| File Name:                                                                                                    |                                                 |                                                                |      |        |  |
| 7953\AppData\Roaming\Adobe\Acrobat\2015\Security\                                                                                                    | .pfx                                            | Browse                                                         |      |        |  |
| Password:                                                                                                    |                                                 |                                                                |      |        |  |
| Cancel                                                                                                    |                                                 | <                                                              | Back | Finish |  |

## Step 6:

Digital ID is created. **Enter certificate password and click the 'Sign' button** to electronically sign documents.

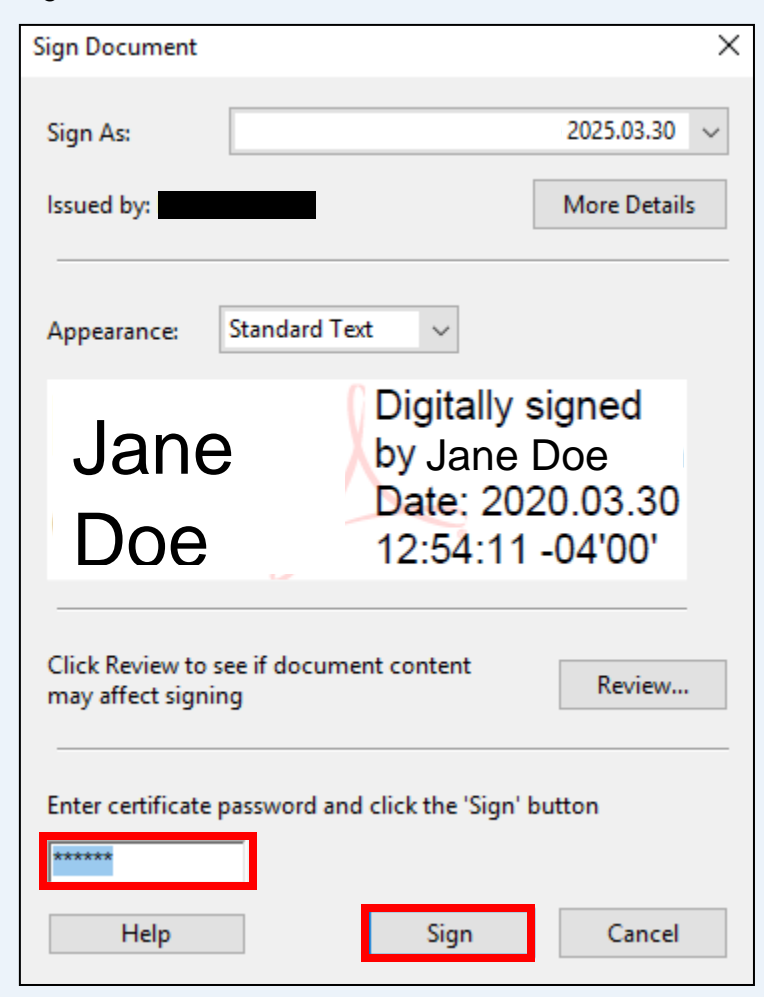